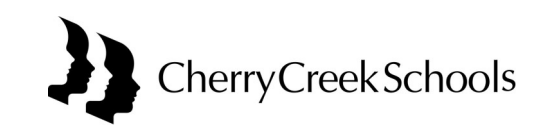

## Inicio de sesión único en PowerSchool para padres — Guía Rápida

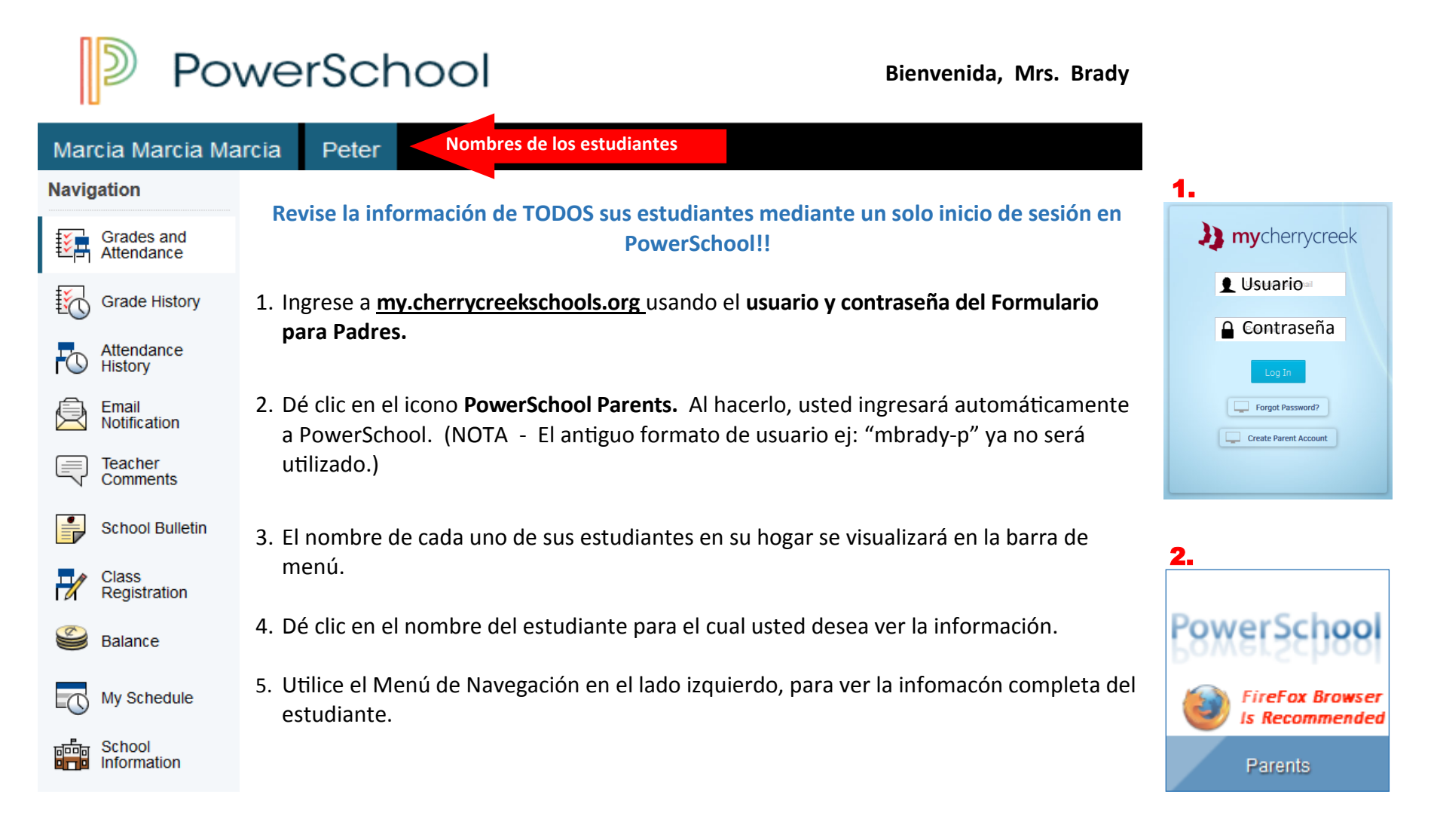

## Para ayuda ingresando a PowerSchool, por favor contacte a la escuela a la que asiste su estudiante.